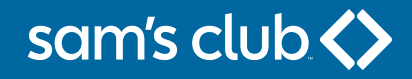

# Making a Payment

From your desktop browser – **samsclub.syf.com** 

From your mobile device browser - samsclub.syf.com

From the Sam's Club<sup>®</sup> app

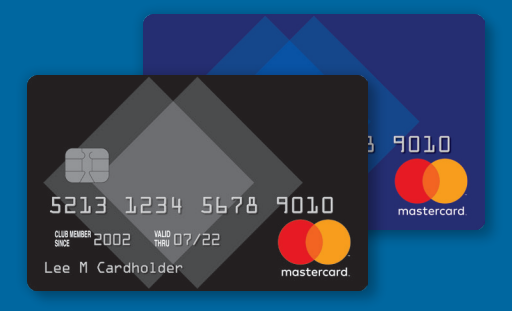

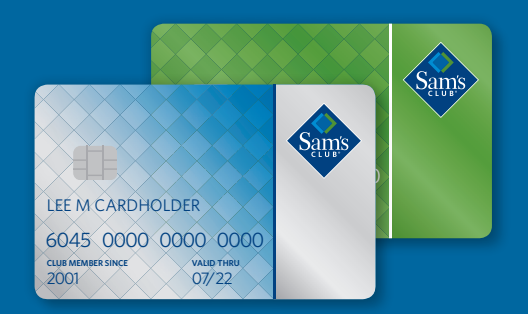

## sam's club <>

# From your desktop browser – samsclub.syf.com

#### **Making a Payment**

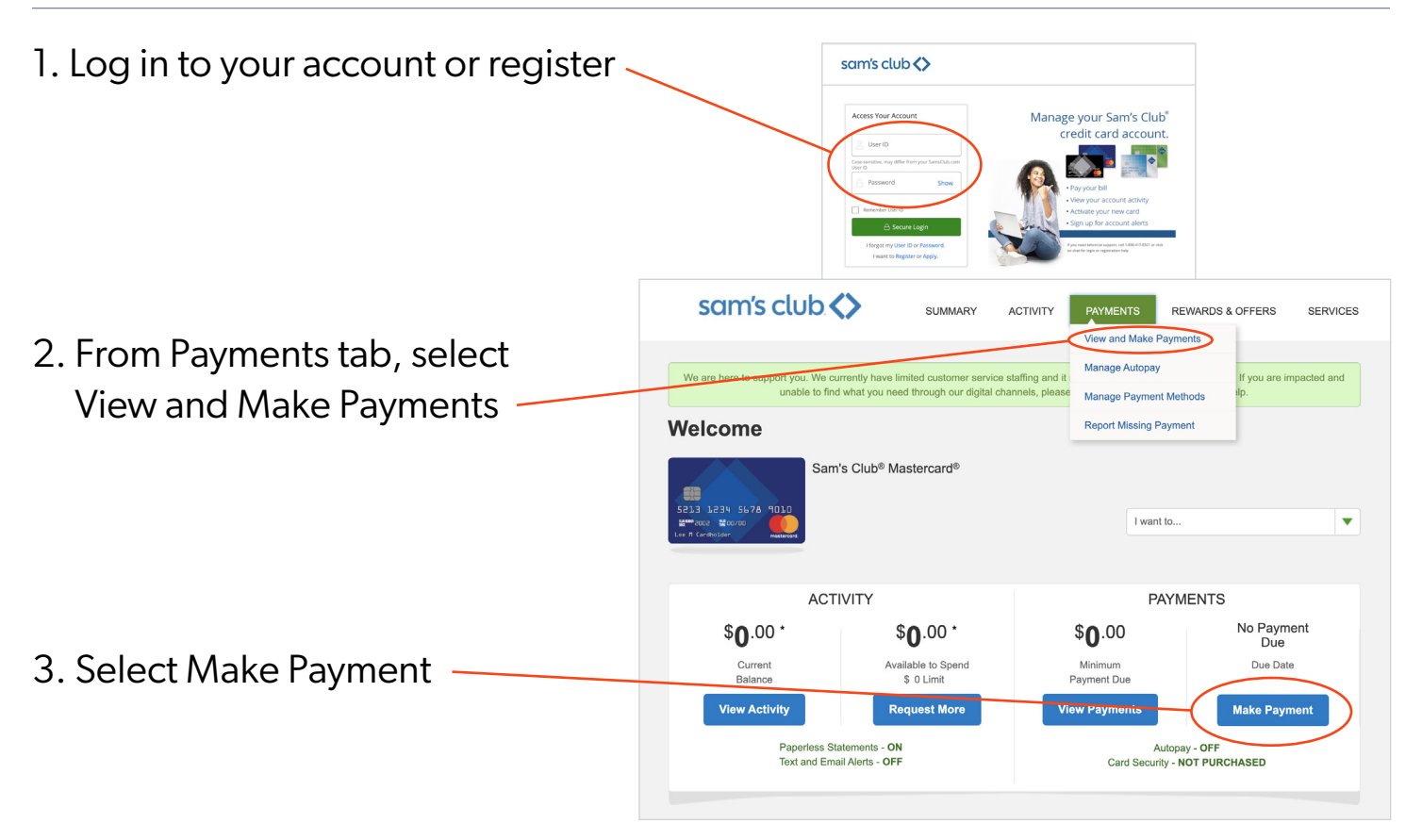

#### Add or Update a Bank Account

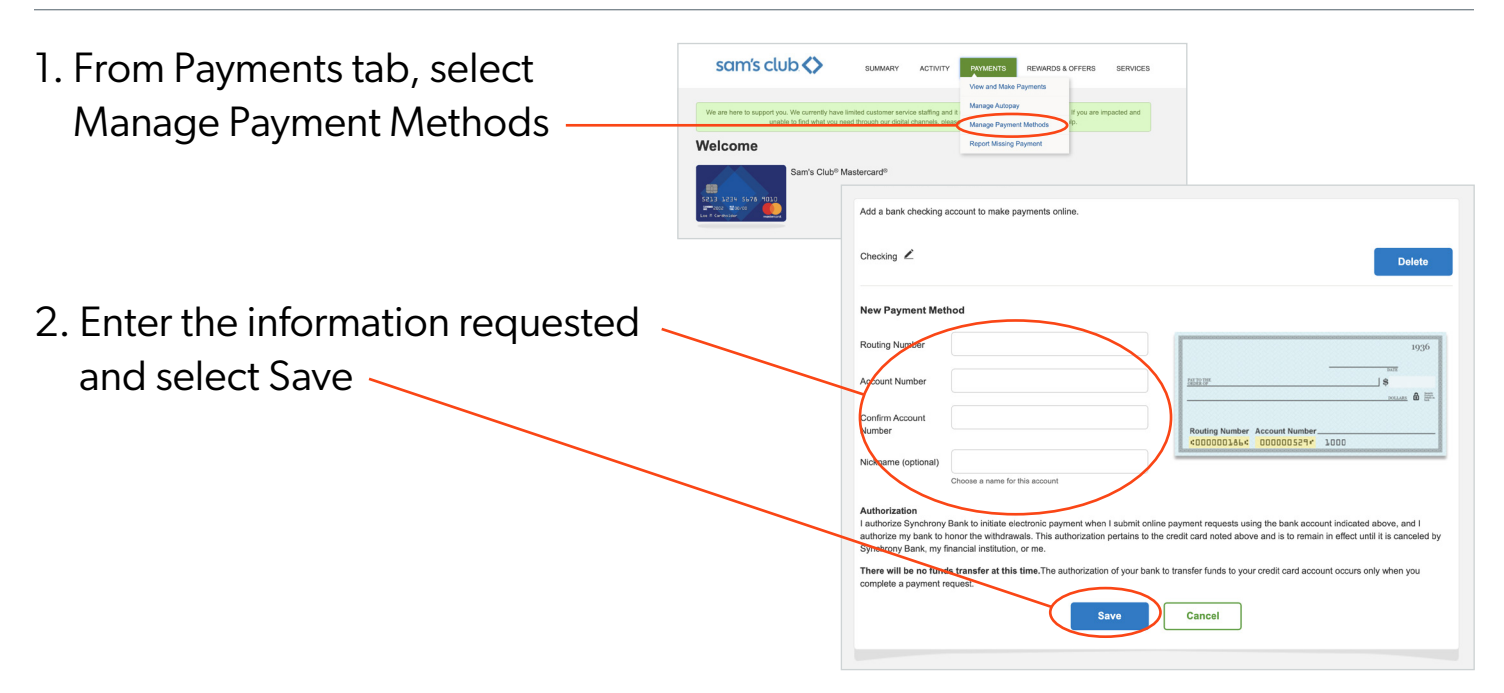

## sam's club <>

# From your mobile device browser – samsclub.syf.com

### **Making a Payment**

1. Log in to your account or register

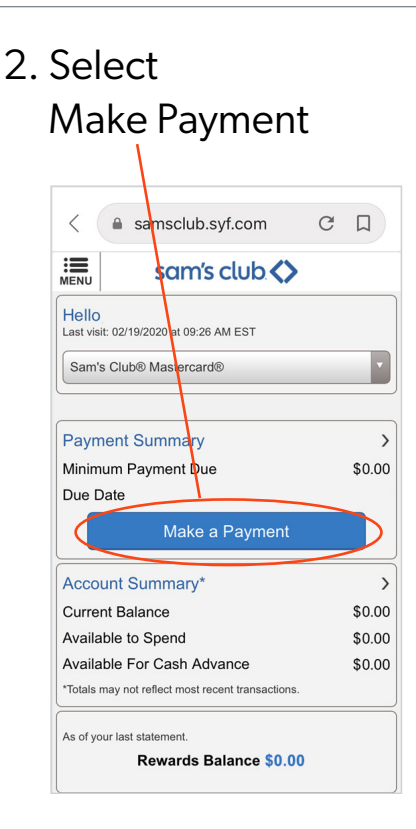

3. From Menu, select Make a Payment

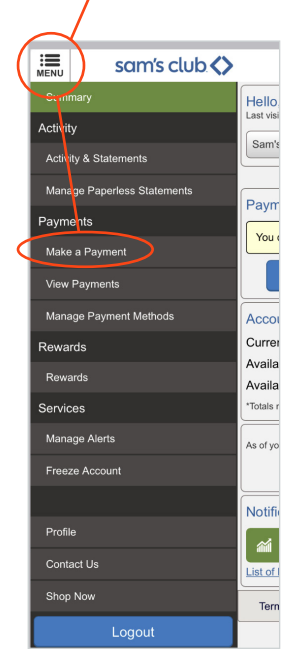

### Add or Update a Bank Account

1. From Menu, select Manage Payment Methods

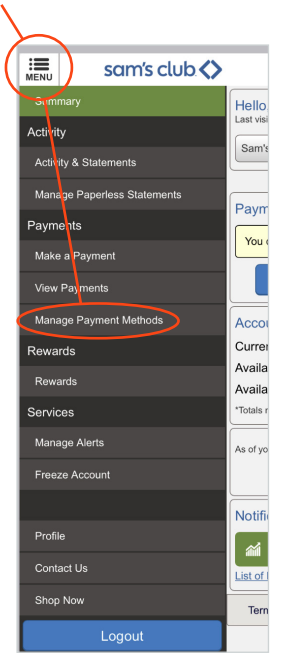

2. Enter the information requested and select Add Account

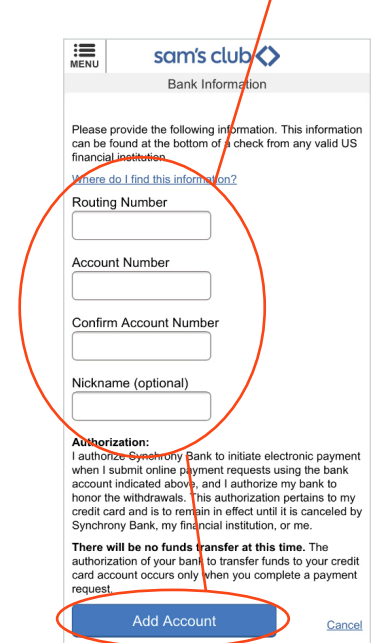

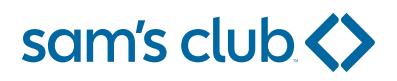

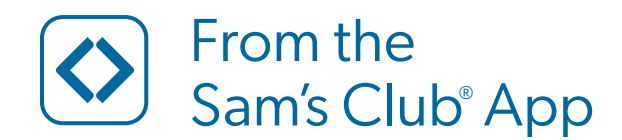

### **Making a Payment**

1. Select More

| sam's clu     | b 🗘              |                                  | ÷                     |
|---------------|------------------|----------------------------------|-----------------------|
| Q Searc       | h                |                                  | (IIII)                |
| All Departmen | ts Member's      | Malk Seasona                     | & Occasions           |
| 4.4           | -                |                                  |                       |
| <b>**</b>     |                  | To help y<br>feel at ho          | ou<br>ome.            |
| 1             | -                | Get what you n<br>mate staying h | eed to<br>ome easier. |
| 1             | T                | SLOP NOW                         |                       |
| Sign          | in for your me   | mhershin henef                   | ite                   |
| -             | Sia              | n In                             |                       |
| -             | oigi             |                                  |                       |
| It pays to b  | oe a Sam's P     | <i>lus</i> member.               |                       |
| S Casl        | h Rewards        | alifving 🛞                       | Free shi              |
| purcl         | hases - up to \$ | 500/                             | at Sams0              |

4. Login

2. Select Sam's Club credit card

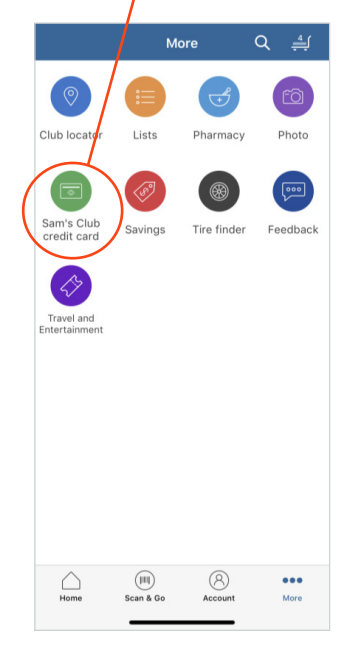

5. Select Make a Payment, OR

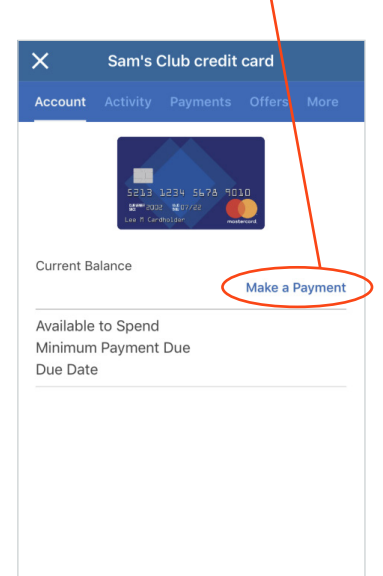

3. Select Manage your credit account

| X Sam's Club credit card                                                                                            |  |  |  |  |
|----------------------------------------------------------------------------------------------------|--|--|--|--|
| Get \$45 as a statement credit when you open a new account and spend \$46 online today*<br>Offer ends June 15, 2020 |  |  |  |  |
| Apply nov                                                                                                    |  |  |  |  |
| -Subject to credit approval                                                                                         |  |  |  |  |
| Already have a cald? Manage your credit account                                                                     |  |  |  |  |
| Shop more, get more with a Sam's Club Mastercard®                                                                   |  |  |  |  |
| 5% cash back on<br>gas" on the first<br>\$8,000 per yan; then<br>dining and travel"<br>1% atter)                    |  |  |  |  |

6. From Payments tab, select Make a Payment

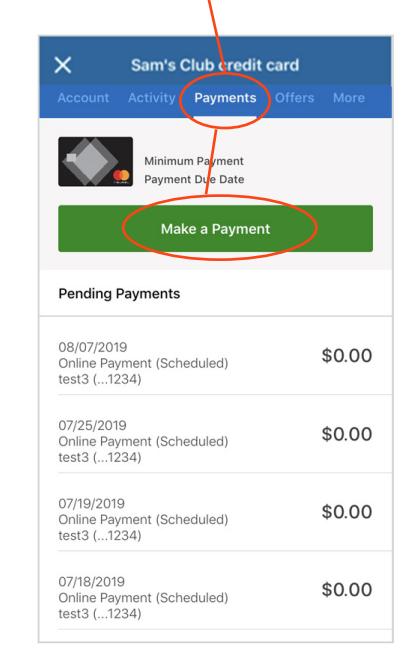